## **Lightworks 11 Activation Serial 22 UPD**

# How to Activate Lightworks 11 Pro with Serial Key

Lightworks is a powerful video editing software that has been used by Hollywood professionals for decades. It offers a range of features and tools to help you create stunning videos for any purpose. Whether you want to make a movie, a YouTube video, or a presentation, Lightworks can handle it. However, to unlock the full potential of Lightworks, you need to activate the Pro version with a serial key. The Pro version gives you access to more formats, effects, transitions, and export options. You can also use Lightworks on multiple devices and collaborate with other editors online. In this article, we will show you how to activate Lightworks 11 Pro with a serial key in a few simple steps. We will also provide you with some tips on how to get the best out of Lightworks and avoid common problems.

#### **Step 1: Download and Install Lightworks 11**

The first step is to download and install Lightworks 11 on your computer. You can get it from the official website[^2^]. Lightworks is available for Windows and macOS only. Make sure you have enough space on your hard drive and meet the minimum system requirements. Once you have downloaded the installer, run it and follow the instructions on the screen. You will need to accept the terms and conditions and choose a destination folder. You can also customize some settings such as language, shortcuts, and plugins. After the installation is complete, launch Lightworks and create an account or log in with your existing one. You will see a welcome screen with some tutorials and tips. You can skip them or watch them later.

#### **Step 2: Enter Your Serial Key**

The next step is to enter your serial key to activate Lightworks 11 Pro. You can get a serial key from the official website[^2^] or from other sources online. However, be careful not to use fake or expired keys as they may cause errors or damage your system. To enter your serial key, go to the System Settings menu in the top right corner of the Lightworks interface. Click on License Manager and then on Activate License. You will see a dialog box where you can enter your serial key. Make sure you type it correctly and click on Activate. You will see a confirmation message that your license has been activated successfully. You can now enjoy all the features and benefits of Lightworks 11 Pro.

#### **Step 3: Start Editing Your Videos**

The final step is to start editing your videos with Lightworks 11 Pro. You can import your footage from your camera, computer, or external drive. You can also capture video directly from your webcam or screen. To import your footage, go to the Project Browser menu in the top left corner of the Lightworks interface. Click on Import and then on Browse Files. You will see a file explorer where you can select your files. You can also drag and drop them into the interface. Once you have

imported your files, you can start editing them in the timeline. You can use various tools and effects to trim, crop, rotate, adjust, color correct, add transitions, titles, music, and more. You can also use keyboard shortcuts to speed up your workflow. To export your video, go to the Export menu in the top right corner of the Lightworks interface. Choose your desired format, resolution, frame rate, quality, and destination folder. You can also upload your video directly to YouTube or Vimeo.

### **Tips and Tricks for Using Lightworks 11 Pro**

Here are some tips and tricks for using Lightworks 11 Pro effectively:

- Save your project frequently by pressing Ctrl+S or Cmd+S. This will prevent you from losing your work in case of a crash or power outage.
- Use proxies for editing high-resolution or large files. Proxies are low-quality copies of your files that are easier to edit and preview. To use proxies, go to System Settings > Project > Video > Proxy Mode and choose On.
- Use bins and subclips to organize your footage. Bins are folders where you can store your files by category or theme. Subclips are segments of your files that you can name and edit separately. To create bins and subclips,

DOWNLOAD

### **Lightworks 11 Activation Serial 22**

27f17ad7a0